### **Review the latest IPO approved terms**

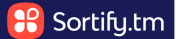

This guide provides step-by-step instructions on how to view and download the most recent IP office approved terms updates.

It explains how to access the updates, view them on-screen, and download them as a CSV file.

This guide is useful for individuals who need to stay updated on changes in IP office approved terms and want an easy way to access and review the updates.

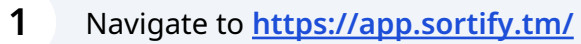

2 The most recent IP office approved terms updates are found in the right-hand side of the dashboard.

| ination 🗸   | Registration 🗸                          |                                          |                                                                              | 0 n 8                        |
|-------------|-----------------------------------------|------------------------------------------|------------------------------------------------------------------------------|------------------------------|
|             | Workboard What do you want to do toda   | ay?                                      | IPO Approved Terms – Updates                                                 |                              |
|             | Pre-Filing                              | Filing                                   | (+) Canada (French) update                                                   | 15 Aug 2023                  |
|             | Find classes and goods & services       | Draft and convert specification of goods | Terms deleted: 2   Terms added: 2                                            | View Download                |
| ۹           | FIND CLASSES                            | DRAFT NEW SPEC                           | (     Canada update<br>Terms deleted: 2   Terms added: 2                     | 15 Aug 2023<br>View Download |
|             | FIND APPROVED GOODS                     | CHINA SUBCLASS SPEC                      | WIPO (Madrid) update<br>Terms deleted: 63   Terms added: 837                 | 14 Aug 2023<br>Download      |
|             |                                         | CONVERT SPEC                             | Singapore update<br>Terms deleted: 7   Terms added: 1                        | 13 Aug 2023<br>View Download |
|             |                                         | DRAFT GLOBAL SPEC                        | Canada (French) update                                                       | 12 Aug 2023                  |
|             | Examination Registration                |                                          | Terms deleted: 1   Terms added: 0                                            | View Download                |
|             | Fix classification and goods objections | Reclassify into Nice 11                  | <ul> <li>Canada update</li> <li>Terms deleted: 1   Terms added: 0</li> </ul> | 12 Aug 2023<br>View Download |
| Q           | FIX GOODS OBJECTION                     | RECLASSIFY - CANADA                      | (+) Canada (French) update<br>Terms deleted: 2   Terms added: 268            | 11 Aug 2023<br>View Download |
| e tokens    | APPROVE SPEC RECLASSIFY - GLOBAL        | RECLASSIFY - GLOBAL                      | Canada update<br>Terms deleted: 2   Terms added: 244                         | 11 Aug 2023<br>View Download |
| nticated by | My Bookmarks                            |                                          | Australia update<br>Terms deleted: 0   Terms added: 1                        | 11 Aug 2023<br>View Download |
|             | ۰                                       | <b>L</b>                                 | United States update<br>Terms deleted: 2   Terms added: 204                  | 10 Aug 2023<br>View Download |

### **3** To view the updates on-screen, click "View".

4

| FT GLOBAL SPEC   | Canada (French) update<br>Terms deleted: 1   Terms added: 0   | 12 Aug 2023<br>View Download |
|------------------|---------------------------------------------------------------|------------------------------|
| ice 11 (4        | Canada update<br>Terms deleted: 1   Terms added: 0            | 12 Aug 2023<br>View Download |
| ASSIFY - CANADA  | Canada (French) update<br>Terms deleted: 2   Terms added: 268 | 11 Aug 2023<br>View Download |
| .ASSIFY - GLOBAL | Canada update<br>Terms deleted: 2   Terms added: 244          | View Download                |
| \$               | Australia update<br>Terms deleted: 0   Terms added: 1         | 11 Aug 2023<br>View Download |
| ch NZ tro search | United States update<br>Terms deleted: 2   Terms added: 204   | 10 Aug 2023<br>View Download |
|                  |                                                               |                              |

The relevant updates will open in a popup window, here you can scroll through the list of terms that have been updated.

|      | workbodfd what do you want to do today?                                                    | IPO A       | pproved rerms – Opdates                              |                         |
|------|--------------------------------------------------------------------------------------------|-------------|------------------------------------------------------|-------------------------|
| CANA | ADA UPDATES                                                                                | 11 Aug 2023 | ida (French) update<br>i deleted: 2   Terms added: 2 | 15 Aug 2<br>View Downl  |
| 0    | holiday ornaments of acrylic, other than tree ornaments                                    | added       | ida update                                           | 15 Aug 2                |
| 0    | non-metal garment hooks                                                                    | added       | a deleted: 2   Terms added: 2                        | View Downl              |
| 0    | can racks                                                                                  | added       | D (Madrid) update                                    | 14 Aug 2                |
| 0    | cabinets to store coffee pods                                                              | added       | s deleted: 63   Terms added: 837                     | Downle                  |
| 0    | decorative baskets of woven wood                                                           | added       | anore undate                                         | 12 4 0                  |
| 0    | decorative baskets of textile                                                              | added       | s deleted: 7   Terms added: 1                        | View Downl              |
| 0    | containers, not of paper, for storage                                                      | added       |                                                      |                         |
| 0    | containers, not of paper, for transport                                                    | added       | Ida (French) update                                  | 12 Aug 2                |
| 0    | locker hooks                                                                               | added       | v deleted. I   Terms added: 0                        | view Downle             |
| 0    | locker shelves                                                                             | added       | ada update                                           | 12 Aug 2                |
| 0    | locker magnets                                                                             | added       | s deleted: 1   Terms added: 0                        | View Downle             |
| 0    | locker boot trays                                                                          | added       | uda (French) undate                                  | 11 400 2                |
| 0    | locker organizers                                                                          | added       | s deleted: 2   Terms added: 268                      | View Downle             |
| 0    | custom-made bathroom countertops                                                           | added       |                                                      |                         |
| 0    | wardrobe doors                                                                             | added       | ada update                                           | 11 Aug 2                |
| 0    | storage and organization systems comprising of shelves and storage bins,<br>sold as a unit | added       | ralia un data                                        | view D/ownie            |
| 0    | rolling shelving for books and storage                                                     | added       | ana update<br>s deleted: 0   Terms added: 1          | View Downlo             |
| 1    | wine tumblers                                                                              | added       |                                                      |                         |
|      |                                                                                            |             | ed States update<br>s deleted: 2   Terms added: 204  | 10 Aug 2<br>View Downle |

# You can review the class, the term, and whether it has been added or deleted from the IP office pre-approved list.

5

6

In this example, "motion picture and video rental services" was deleted from class 41.

|           | (+) CANADA | UPDATES                                                                                                    | 11 Aug 2023 | s deleted: 2   Terms added: 2                                                        | View Downlo                             |
|-----------|------------|----------------------------------------------------------------------------------------------------|-------------|--------------------------------------------------------------------------------------|-----------------------------------------|
|           |            | party product                                                                                                    |             | ida update                                                                           | 15 Aug 20                               |
|           | 42         | providing temporary use of a non-downloadable computer software that<br>enables a consumer to convert loyalty points for the purchase of a third<br>party service     | added       | s deleted: 2   Terms added: 2<br>D (Madrid) update                                   | View Downlo<br>14 Aug 20                |
|           | 42         | non downloadable computer software for online health care reservations<br>and scheduling of interventions                                                             | added       | s deleted: 63   Terms added: 837                                                     | Downlo                                  |
|           | 42         | non downloadable computer software for setting up occasional and<br>recurring health and home care services to clients                                                | added       | apore update<br>s deleted: 7   Terms added: 1                                        | 13 Aug 20<br>View Downlos               |
|           | 42         | non downloadable computer software for online chat and video conference with health patients                                                                          | added       | ada (French) update                                                                  | 12 Aug 20                               |
|           | 42         | non downloadable computer software for online retroactive evaluations in<br>the field of healthcare                                                                   | added       | a deleted: 1   Terms added: 0                                                        | View Downlo                             |
|           | 42         | non downloadable computer software for online health care billing and<br>payment processing                                                                           | added       | ada update<br>a deleted: 1   Terms added: 0                                          | 12 Aug 20<br>View Downlo                |
|           | 42         | software as a service (saas) featuring software for reservation of<br>interventions in the field of health and home care services                                     | added       | ada (French) update                                                                  | 11 Aug 20                               |
|           | 42         | software as a service (saas) featuring software for networking in the field of<br>health and home care services                                                       | added       | s deleted: 2   Terms added: 268                                                      | View Downlos                            |
| fungible  | 45         | organizing and conducting community service projects, namely, programs<br>for socializing with individuals at community centers, nursing homes, and<br>disabled homes | added       | ada update<br>s deleted: 2   Terms added: 244                                        | 11 Aug 20<br>View Downlo                |
| rauthent  | 41         | motion picture and video rental services                                                                                                    | deleted     | ralia update                                                                         | 11 Aug 20                               |
| r authent | 35         | providing an on-line searchable database for political campaigns at which<br>users can collect and analyze political information electronically                       | deleted     | s deleted: 0   Terms added: 1<br>2d States update<br>s deleted: 2   Terms added: 204 | View Downlo<br>10 Aug 20<br>View Downlo |
|           |            |                                                                                                    | DOWNLOAD    |                                                                                      |                                         |
|           |            |                                                                                                    |             |                                                                                      |                                         |
|           |            | UK tm search China search Global database Madrid N                                                                                                    | Nonitor     |                                                                                      |                                         |
|           |            | •                                                                                                    |             |                                                                                      |                                         |

# You can close the popup, or click "DOWNLOAD" to download the selected updates as a CSV file.

| DA UPDATES                                                                                                    | 11 Aug 2023                                                                                                    |                                                                                                    |                                                                                                    |
|----------------------------------------------------------------------------------------------------|----------------------------------------------------------------------------------------------------|----------------------------------------------------------------------------------------------------|----------------------------------------------------------------------------------------------------|
| party product                                                                                                    |                                                                                                    | ada update                                                                                                    | 15 Aug 202                                                                                                    |
| providing temporary use of a non-downloadable computer software that<br>enables a consumer to convert loyalty points for the purchase of a third<br>party service                                                                                                    | added                                                                                                    | s deleted: 2   Terms added: 2<br>) (Madrid) update                                                                                                    | View Downloa<br>14 Aug 202                                                                                                    |
| non downloadable computer software for online health care reservations and scheduling of interventions                                                                                                    | added                                                                                                    | s deleted: 63   Terms added: 837                                                                                                    | Downloa                                                                                                    |
| non downloadable computer software for setting up occasional and<br>recurring health and home care services to clients                                                                                                    | added                                                                                                    | apore update<br>s deleted: 7   Terms added: 1                                                                                                    | 13 Aug 202<br>View Downloa                                                                                                    |
| non downloadable computer software for online chat and video conference $% \left( {{{\mathbf{x}}_{i}}^{2}}\right) = {{\mathbf{x}}_{i}}^{2}$ with health patients                                                                                                    | added                                                                                                    | ada (French) update                                                                                                    | 12 Aug 202                                                                                                    |
| non downloadable computer software for online retroactive evaluations in<br>the field of healthcare                                                                                                    | added                                                                                                    | s deleted: 1   Terms added: 0                                                                                                    | View Downloa                                                                                                    |
| non downloadable computer software for online health care billing and<br>payment processing                                                                                                    | added                                                                                                    | ada update<br>a deleted: 1   Terms added: 0                                                                                                    | 12 Aug 202<br>View Downloa                                                                                                    |
| software as a service (saas) featuring software for reservation of<br>interventions in the field of health and home care services                                                                                                    | added                                                                                                    | ada (French) update                                                                                                    | 11 Aug 202                                                                                                    |
| software as a service (saas) featuring software for networking in the field of<br>health and home care services                                                                                                    | added                                                                                                    | s deleted: 2   Terms added: 268                                                                                                    | View Downloa                                                                                                    |
| organizing and conducting community service projects, namely, programs<br>for socializing with individuals at community centers, nursing homes, and<br>disabled homes                                                                                                    | added                                                                                                    | ida update<br>s deleted: 2   Terms added: 244                                                                                                    | 11 Aug 202<br>View Downloa                                                                                                    |
| motion picture and video rental services d                                                                                                    | deleted                                                                                                    | ralia update                                                                                                    | 11 Aug 202                                                                                                    |
| providing an on-line searchable database for political campaigns at which                                                                                                    | deleted                                                                                                    | s deleted: 0   Terms added: 1                                                                                                    | View Downloa                                                                                                    |
| users can collect and analyze political information electronically                                                                                                    | DOWNLOAD                                                                                                    | ad States update<br>s deleted: 2   Terms added: 204                                                                                                    | 10 Aug 202<br>View Downloa                                                                                                    |
| ن المعند المعند الم | tor                                                                                                    |                                                                                                    |                                                                                                    |
|                                                                                                    | party product         party product         providing temporary use of a non-downloadable computer software that<br>enables a consumer to convert loyalty points for the purchase of a third<br>party service         non downloadable computer software for online health care reservations<br>and scheduling of interventions         non downloadable computer software for online health care reservations<br>and scheduling of interventions         non downloadable computer software for online chat and video conference<br>with health and home care services to clients         non downloadable computer software for online tetroactive evaluations in<br>the field of healthcare         non downloadable computer software for online health care billing and<br>payment processing         software as a service (saas) featuring software for reservation of<br>interventions in the field of health and home care services         software as a service (saas) featuring software for networking in the field of<br>health and home care services         organizing and conducting community service projects, namely, programs<br>disable homes         motion picture and video rental services         providing an on-line searchable database for political campaigns at which<br>users can collect and analyze political information electronically         LUCOR         With mean       Sobal database         Main search       Sobal database | DALOTATES       If Add 2003         Party product       party product         providing temporary use of a non-downloadable computer software that<br>enables a consumer to ourner toyalty points for the purchase of a third<br>party service       added         non downloadable computer software for online health care reservations       added         non downloadable computer software for online health care reservations       added         non downloadable computer software for online chat and video conference<br>with health patients       added         non downloadable computer software for online retroactive evaluations in<br>the field of healthcare       added         non downloadable computer software for online retroactive evaluations in<br>the field of healthcare       added         non downloadable computer software for neline retroactive evaluations in<br>the field of healthcare       added         non downloadable computer software for neline retroactive evaluations in the field of<br>health and home care services       added         software as a service (saas) featuring software for reservation of<br>interventions in the field of health and home care services       added         organizing and conducting community service projects, namely, programs<br>for socializing with individuals at community centers, nursing homes, and<br>disable homes       added         providing an on-line searchable database for political campaigns at which<br>users can collect and analyze political information electronically       cleted         CLOSE       WINLOADE | DA UPARTES       TI AUG 2023         party product       If Aug 2023         party product       If a update         providing temporary use of a non-downloadable computer software that enables a consume to convert loyaly points for the purchase of a third added       added         non downloadable computer software for online health care reservations and scheduling of interventions       added       added         non downloadable computer software for online health care reservations added       added       ietesto: 31 Terms added: 337         pore update       ietesto: 31 Terms added: 0       ietesto: 11 Terms added: 0         non downloadable computer software for online retroactive evaluations in added       added       ietesto: 11 Terms added: 0         software as a service (saas) featuring software for reservation of interventions in the field of health and home care services       added       ietesto: 11 Terms added: 0         off socializing with individuals at community service projects, namely, programs disabled homes       added       ietesto: 11 Terms added: 20         motion picture and video rental services       deleted       ietesto: 21 Terms added: 21       ietesto: 21 Terms added: 20         motion picture and video rental services       deleted       ietesto: 21 Terms added: 20       ietesto: 21 Terms added: 20         motion picture and video rental services       deleted       ietesto: 21 Terms added: 21       ietesto: 21 Terms added |

#### 3

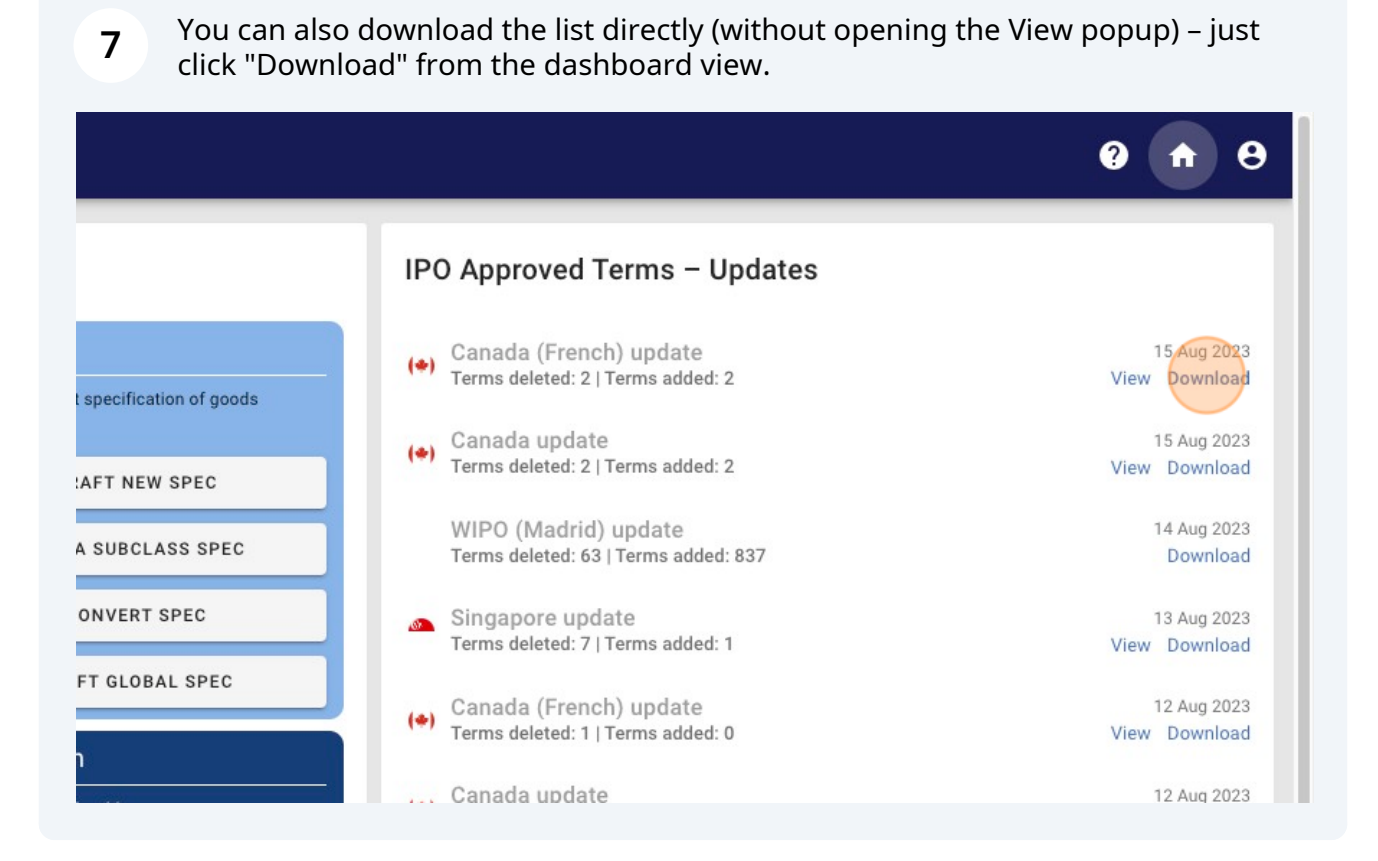

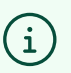

#### Tip!

The downloaded file will be in CSV format – you may need to copy the data to an Excel format for a more user-friendly version.